## For foreign competitors:

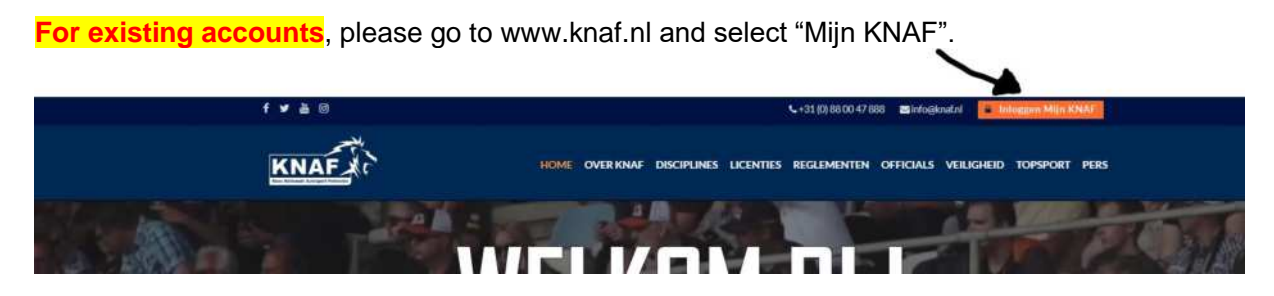

Log in to the system and use the button

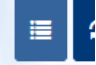

to see the status of your "Foreign Competitor Registration".

If you forgot your password, please use "Wachtwoord vergeten". Use your "KNAF -number" and e-mail address to get an e-mail with a new password.

In case of issues, please call +31 (0)88 0047888

|                | -            |
|----------------|--------------|
| KNA            | art Twimalia |
| Wachtwoord ve  | ergeten      |
| Licentienummer |              |
|                |              |
| E-mail         |              |
| E-mail         |              |

## For new accounts:

https://mycubus.bettywebblocks.com/knaf/register

Manual after registering for new account

Select the shoppingcart:

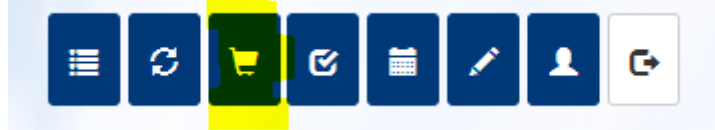

In the listed licenses, select Autocross Foreign Competitor Registration :

| NAF               |   |                                      |                   |          |     |
|-------------------|---|--------------------------------------|-------------------|----------|-----|
| erzicht licenties |   |                                      |                   |          |     |
| Rijders Officials |   |                                      |                   |          |     |
| Sectie            | * | Licentie                             | Prijs 1e licentie | *        | Pri |
| Zoeken            |   | Zoeken                               |                   |          |     |
| Autocross         |   | Autocross Club Level                 |                   | € 90.00  |     |
| Autocross         |   | Autocross EU/Nat.                    |                   | € 180.00 |     |
| Autocross         |   | Autocross Foreign Competitor Registr |                   | € 0.00   |     |
| Autocross         |   | Autocross International              |                   | € 275.00 |     |

## Then select button "Aanvragen"

| ntiegegevens                  |                                              |  |
|-------------------------------|----------------------------------------------|--|
| Sectie                        | Autocross                                    |  |
| Code                          | 699                                          |  |
| Licentie                      | Autocross Foreign Competitor<br>Registration |  |
| Medische keuring<br>verplicht | Nee                                          |  |
| Prijs (als 1e licentie)       | € 0,00                                       |  |
| Prijs (als extra licentie)    | € 0,00                                       |  |

At selection of the club, select: "Geen Club, Autocross".

| NAF                                                |                                                              |                                |
|----------------------------------------------------|--------------------------------------------------------------|--------------------------------|
|                                                    | ntie - selecteer uw club                                     |                                |
| Voor deze licentie dien                            | t u aan te geven bij welke club u bent aanges                | loten. Selecteer uw club uit ( |
| Voor deze licentie dien<br>Relatienummer           | t u aan te geven bij welke club u bent aanges                | loten. Selecteer uw club uit ( |
| Voor deze licentie dien<br>Relatienummer<br>Zoeken | t u aan te geven bij welke club u bent aanges<br>Naam<br>gee | loten. Selecteer uw club uit ( |

Select the class you will compete in. The class will not give any restrictions for the registration, but is necessary for our system.

| raag nieuwe licentie - aanvullende gegevens |   |
|---------------------------------------------|---|
| (lasse *                                    |   |
| Maak uw keuze                               | · |
| tesultaten (indien upgrade)                 |   |
| Cursus gedaan                               |   |
| Anders                                      |   |
|                                             |   |
| IK ga akkoord met de voorwaarden.           |   |

| Bevestiging                                             |           | ×        |
|---------------------------------------------------------|-----------|----------|
| Uw licentieaanvraag wordt ingestuurd. Weet u het zeker? |           |          |
|                                                         | Annuleren | Doorgaan |

Select the button "Doorgaan" and confirm with "Doorgaan" to send the request to KNAF. You will see the message as shown below.

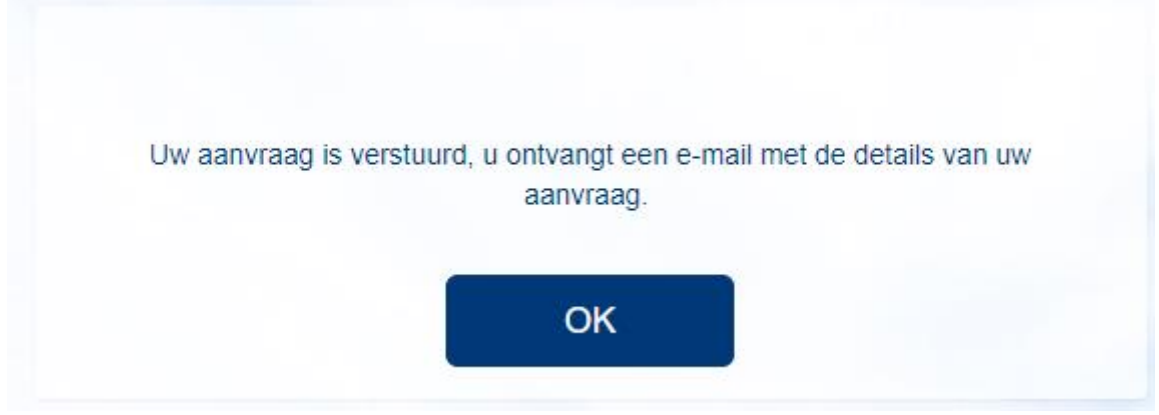

Select the OK button to go back to the license overview. You will see your request there.

| KNAF<br>AND Notional Automoset Federation<br>Mijn licenties | N.   |                   |            |           |               |
|-------------------------------------------------------------|------|-------------------|------------|-----------|---------------|
| Sectie 🔺                                                    | Co 🔺 | Naam 🔺            | Niveau 🔺   | Klasse 🔺  | Club 🔺        |
| Autocross                                                   | 699  | Autocross Foreign | FOREIGN RE | Divisie V | Geen club, Au |

As soon as KNAF has checked the request, the status will be set to "Actief". You are then ready to register for NK Autocross.

The change of the status can take a few days. Log in to the system to check the status of your request.